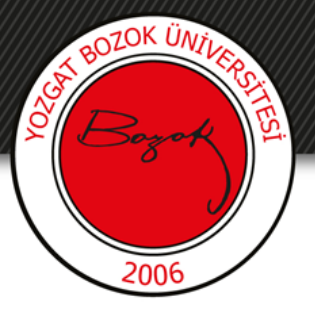

# **YOZGAT BOZOK ÜNİVERSİTESİ**

# Klasik-Yazılı Sorusu Ekleme

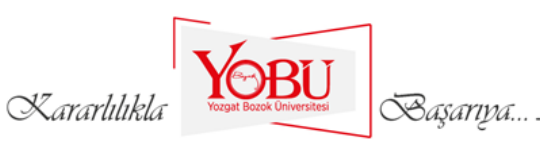

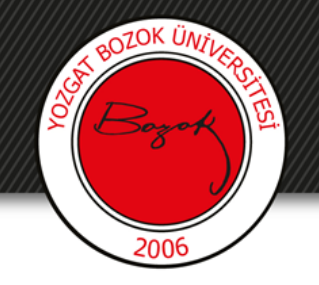

Dersin ilgili sınavına tıklanır.

## ARA SINAV HAFTASI

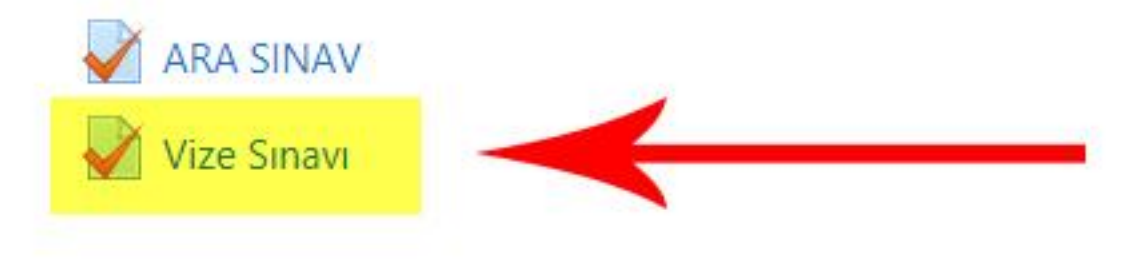

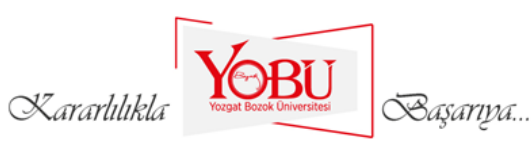

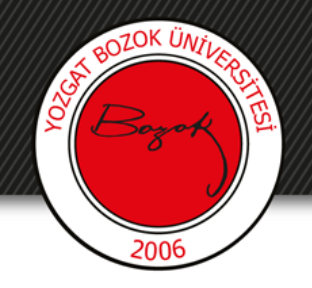

### 'Ekle' kısmından 'yeni bir soru'ya tıklanır.

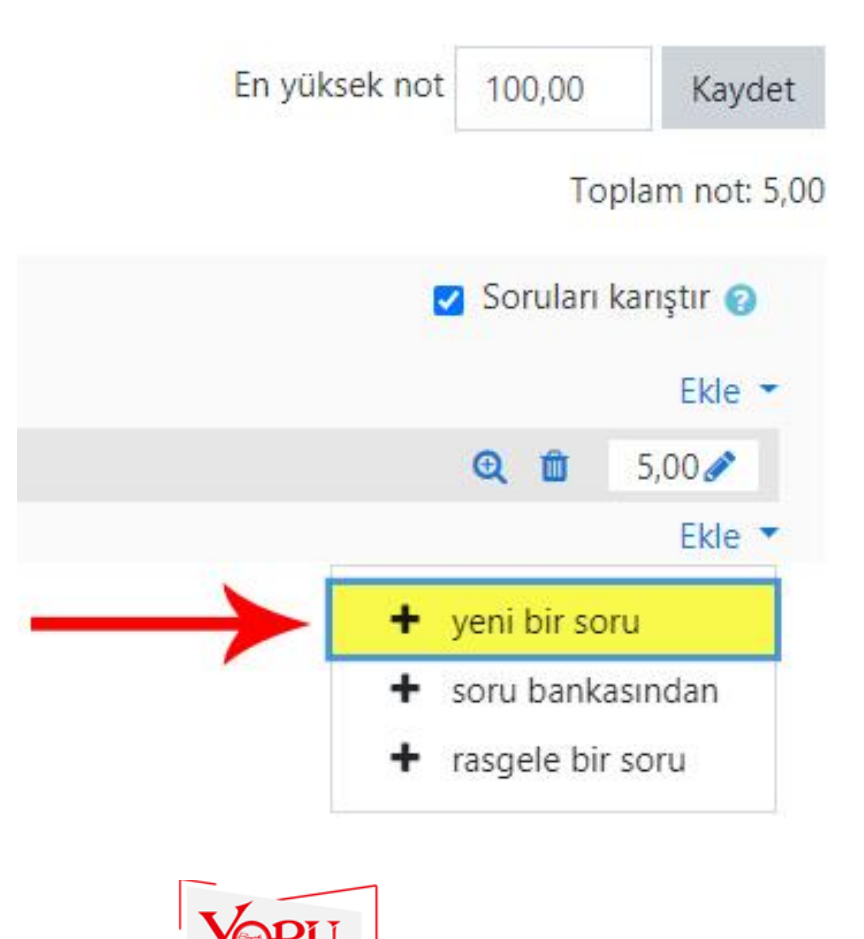

Başarıya...

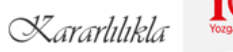

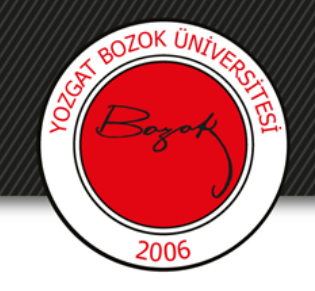

'Yazılı' seçeneği işaretlenir (1).

Kararlılıkla

'Ekle' butonuna basılır (2).

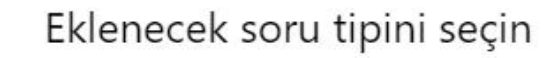

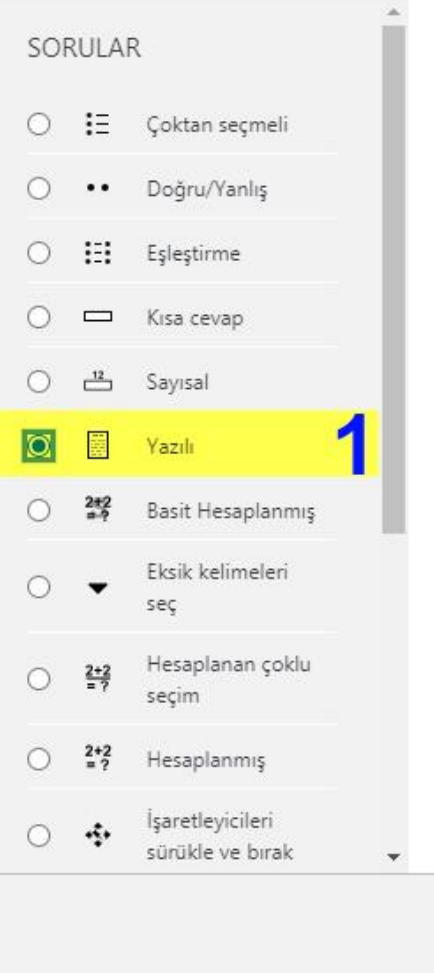

Başarıya...

Bir kaç cümle veya paragrafla soruya cevap vermesine izin verir. Bu tip elle notlandırılmalıdır.

Ekle

**İ**ptal

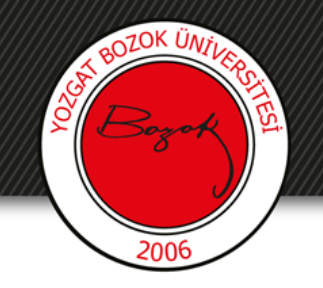

- > Soru adı kısmına 'Klasik-Yazılı' yazılır (1).
- metini > Soru kısmına Sinav sorusu yazılır (2).
- Varsayılan not kısmına sorunun puan değeri girilir (3).
- bildirim geri Genel kismina açıklama girilebilir (4).

#### Yazılı sorusu ekleniyor@

Genel

Kategori

Soru adı

Soru metini

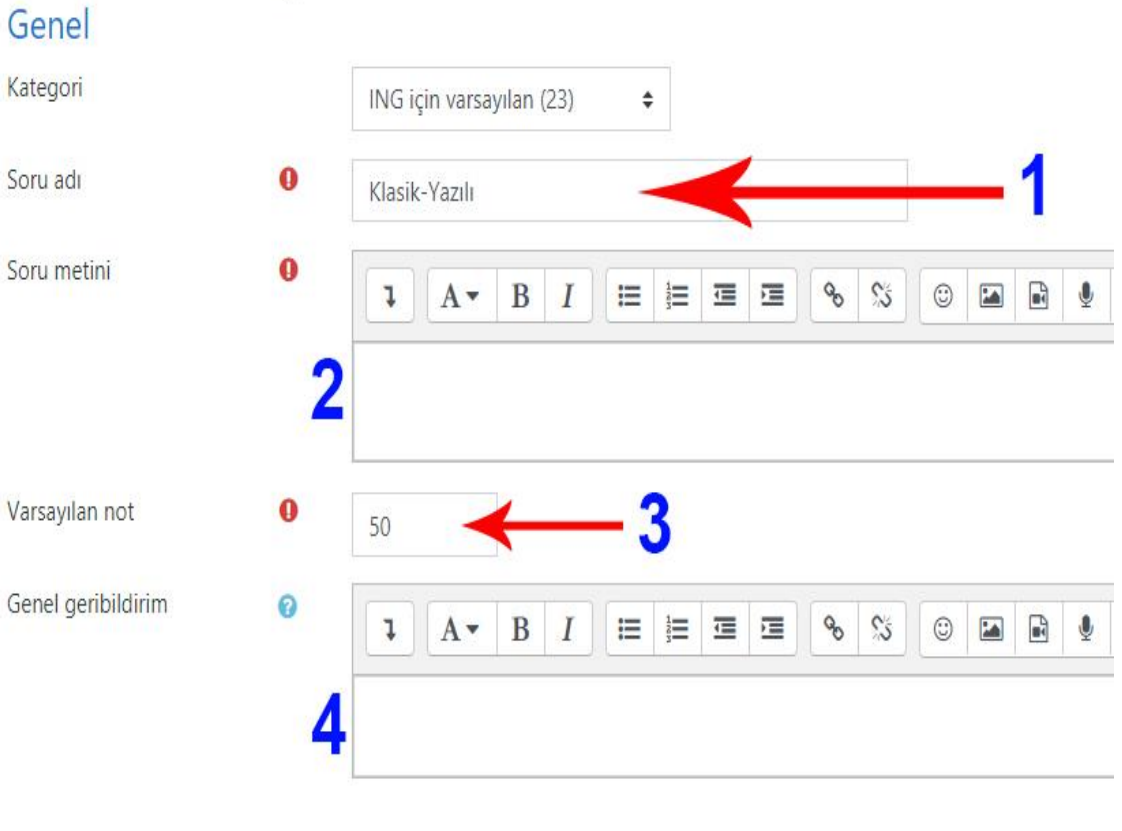

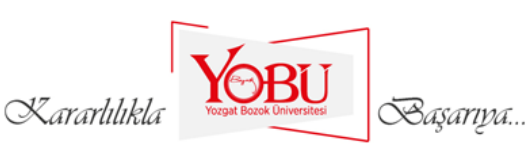

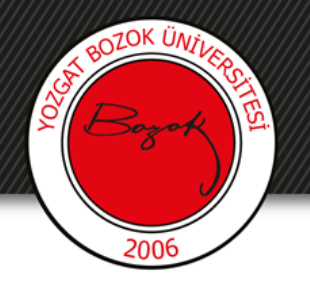

Sınav sorusu aynı zamanda fotoğraf olarak da yüklenebilir.
Bu durumda ok ile gösterilen resim simgesine tıklanır.

| INGI   | çin varsa   | yılan | (23) | * |   |       |   |    | 1 |  |    |  |
|--------|-------------|-------|------|---|---|-------|---|----|---|--|----|--|
| Klasil | k-Yazılı    |       |      |   |   |       |   |    | T |  |    |  |
| la i   | (Concerned) |       |      | - | 1 | <br>- | 0 | 04 |   |  | Do |  |

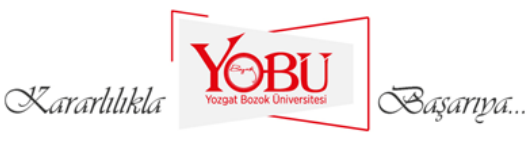

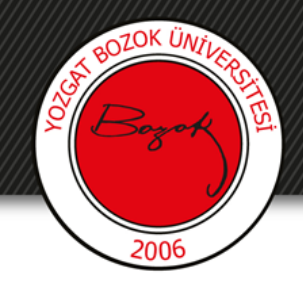

# Açılan pencerede 'Depolara gözat' kısmına tıklanır.

Kararlılıkla

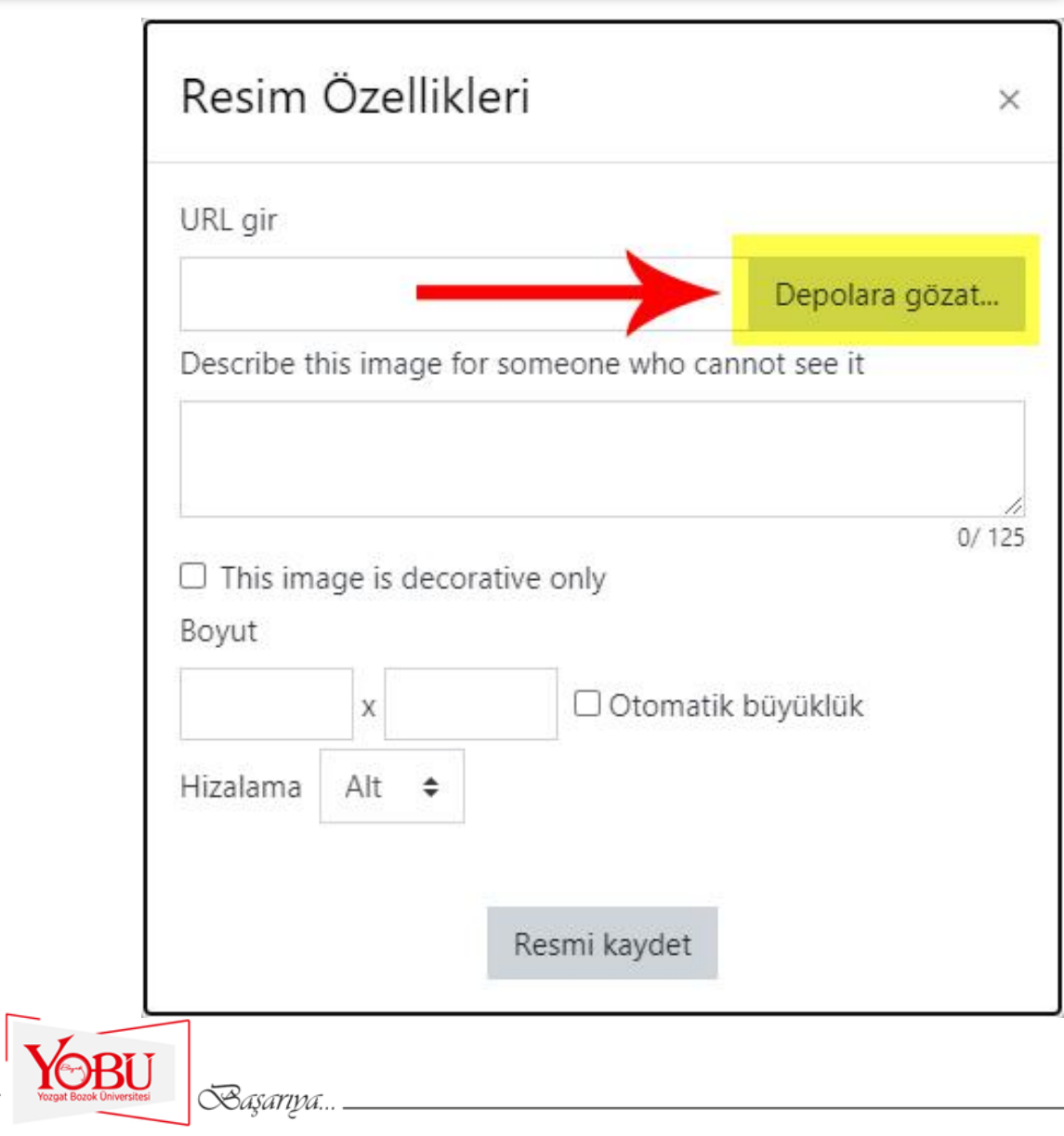

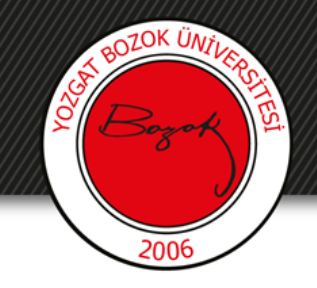

### 'Dosya yükle' sekmesine tıklanır (1).

'Dosya Seç' butonuna basılır (2).

| Embedded files     |                           |   |
|--------------------|---------------------------|---|
| n Content bank     |                           |   |
| n Sunucu dosyaları | Dosya 🖌                   |   |
| n Recent files     | Dosya Seç Dosya seçilmedi |   |
| 🚵 Dosya yükle      | Farklı kaydet             |   |
| 🔊 URL În 🛛 îci     |                           |   |
| 🖬 Kişisel cosyalar | Yazar                     |   |
| 🏐 Wikime ia        | MEHMET ÜNSAL BARAK        |   |
|                    | Lisansı seçin 😮           |   |
|                    | Diğer                     | ~ |
|                    | Bu dosyayı yükle          |   |

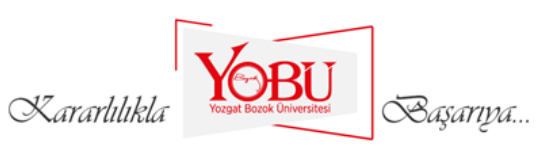

Dosya seçici

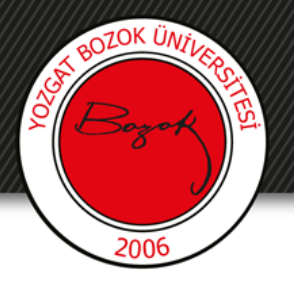

Açılan pencerede sınav sorusunun olduğu belge seçilir (1) ve 'Aç' butonuna basılır (2).

| üzenle 🔻 🛛 Yeni klasõ                                                                                    | r                            |             |               |               |       |                 | III -      |       |
|----------------------------------------------------------------------------------------------------|------------------------------|-------------|---------------|---------------|-------|-----------------|------------|-------|
| 🚆 Belgeler 🛛 🖈 ^                                                                                         | Ad                           | Deği        | ştirme tarihi | Tür           | Boyut |                 |            |       |
| 📰 Resimler 🛛 🖈                                                                                           |                              | 14.0        | 3.2020 10:15  | Dosya klasörü |       |                 |            |       |
| OneDrive                                                                                                 |                              | 14.0        | 3.2020 17:32  | Dosya klasörü |       |                 |            |       |
| onconve                                                                                                  |                              | 14.0        | 3.2020 16:53  | Dosya klasörü |       |                 |            |       |
| 🔜 Bu bilgisayar                                                                                          | Matematik-Vize-Sorul         | ar.jpg 17.0 | 3.2020 10:17  | JPG Dosyası   | 1.2   | 58 KB           |            |       |
| 🧊 3D Nesneler                                                                                            |                              |             |               |               |       | Sec. 2          |            |       |
| 🖀 Belgeler                                                                                               |                              |             |               |               |       |                 |            |       |
|                                                                                                    |                              |             |               |               |       |                 |            |       |
| Macaŭstŭ                                                                                                 |                              |             |               |               |       |                 |            |       |
| h Müzikler                                                                                               |                              |             |               |               |       |                 |            |       |
| Recimier                                                                                                 |                              |             |               |               |       |                 |            |       |
|                                                                                                    |                              |             |               |               |       |                 |            |       |
| Videolog                                                                                                 |                              |             |               |               |       |                 |            |       |
| Videolar                                                                                                 |                              |             |               |               |       |                 |            |       |
| Videolar                                                                                                 |                              |             |               |               |       |                 |            |       |
| Videolar<br>Yerel Disk (C:)                                                                              |                              |             |               |               |       |                 |            |       |
| Videolar<br>Verel Disk (C:)<br>Yerel Disk (D:)<br>Aŭ                                                     |                              |             |               |               |       |                 |            |       |
| Videolar<br>Verel Disk (C:)<br>Verel Disk (D:)<br>Aŭ                                                     | a adı: Matematik-Vize-Sonula | ring        |               |               |       | Tüm Dosv        | alar (* *) |       |
| Videolar<br>Verel Disk (C:)<br>Verel Disk (D:)<br>Aă<br>Dosy                                             | a adı: Matematik-Vize-Sorula | rjpg        |               |               | Ň     | Tüm Dosya       | alar (*.*) | •     |
| <ul> <li>Videolar</li> <li>Yerel Disk (C:)</li> <li>Yerel Disk (D:)</li> <li>Aă</li> <li>Dosy</li> </ul> | a adı: Matematik-Vize-Sorula | r.jpg       |               |               | Ž     | Tüm Dosyı<br>Aç | alar (*.*) | ĺptal |

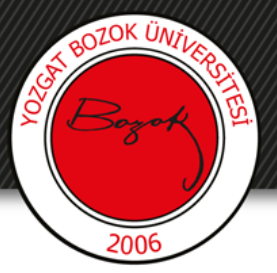

Dosya seç kısmının yanında resmin seçildiğini gördükten sonra 'Bu dosyayı yükle' butonuna basılır.

| Embedded files        |                                      |   |
|-----------------------|--------------------------------------|---|
| <b>m</b> Content bank |                                      |   |
| 🖬 Sunucu dosyaları    | Dosya                                |   |
| n Recent files        | Dosya Seç Matematik-Vize-Sorular.jpg |   |
| 🜇 Dosya yükle         | Farklı kaydet                        |   |
| 💁 URL İndirici        |                                      |   |
| 🖬 Kişisel dosyalar    | Yazar                                |   |
| Wikimedia             | MEHMET ÜNSAL BARAK                   |   |
|                       | Lisansı seçin 🝘                      |   |
|                       | Diğer                                | 1 |
|                       | Bu dosyayı yükle                     |   |

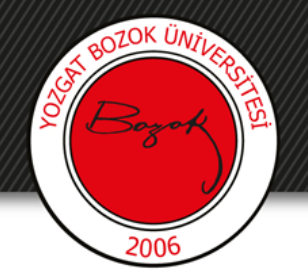

#### Resim açıklaması eklendikten sonra (1)

#### 'Resmi kaydet' butonuna basılır (2).

| Resim Özellikleri                                                                             | ×              |
|-----------------------------------------------------------------------------------------------|----------------|
| URL gir                                                                                       |                |
| http://boysis.bozok.edu.tr/draftfile.php/1714/user/draft/541003734/Matematik-Vize-Sorular.jpg | Depolara gözat |
| Describe this image for someone who cannot see it                                             |                |
| Klasik Yazılı                                                                                 | ×              |
| This image is decorative only Boyut                                                           | 13/ 125        |
| 2480 x 3508 Cotomatik büyüklük                                                                |                |
| Hizalama Alt 🗢                                                                                |                |
|                                                                                               |                |
| 4                                                                                             | •              |
| 2> Resmi kaydet                                                                               |                |
| Kararlılıkla Vorget Book Universitesi Başarıya                                                |                |

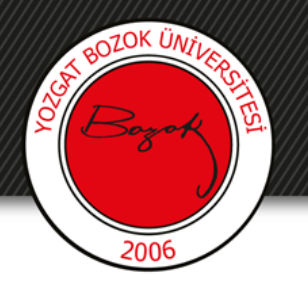

# Aşağıdaki gibi seçmiş olduğumuz sınav kağıdı resmi soru metini kısmında görünmektedir.

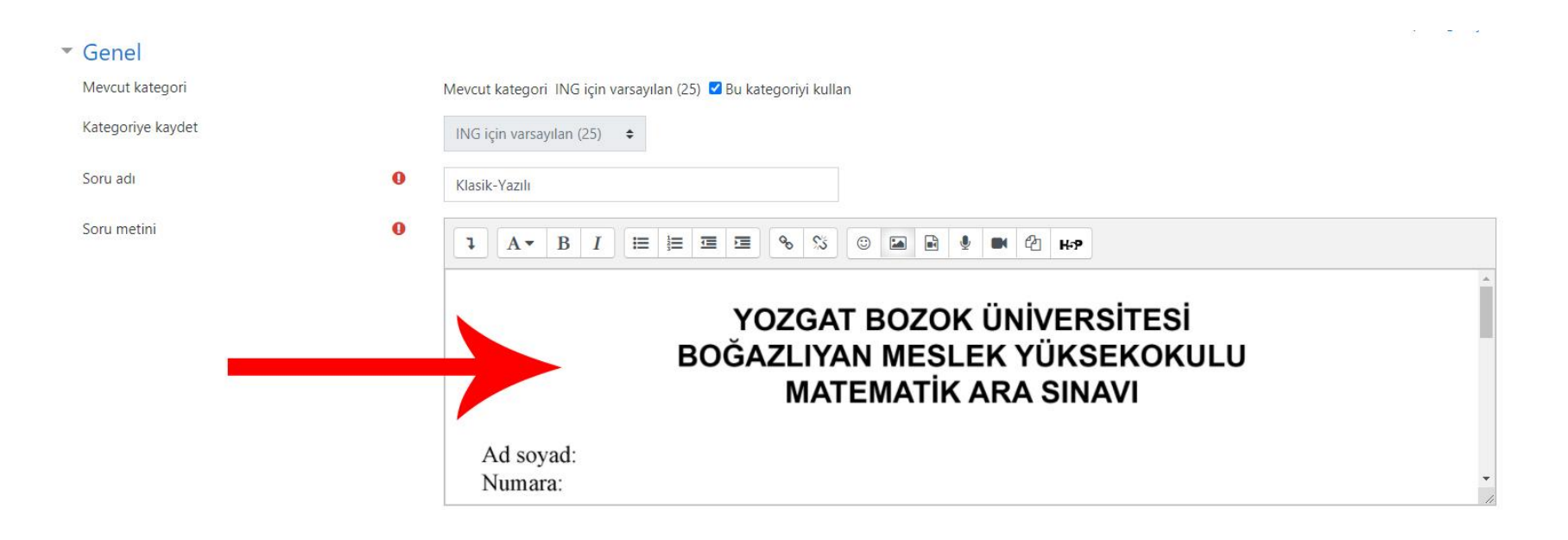

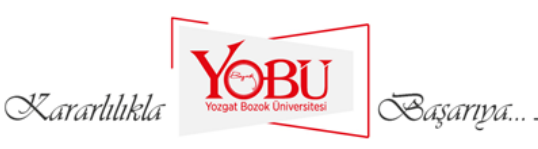

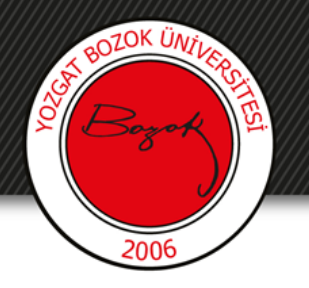

Yanıt seçenekleri sekmesinden yanıt biçimi seçilmelidir. Eğer yanıt, dosya yükleme şeklinde isteniyorsa 'Satır içi metin yok' seçilmelidir.

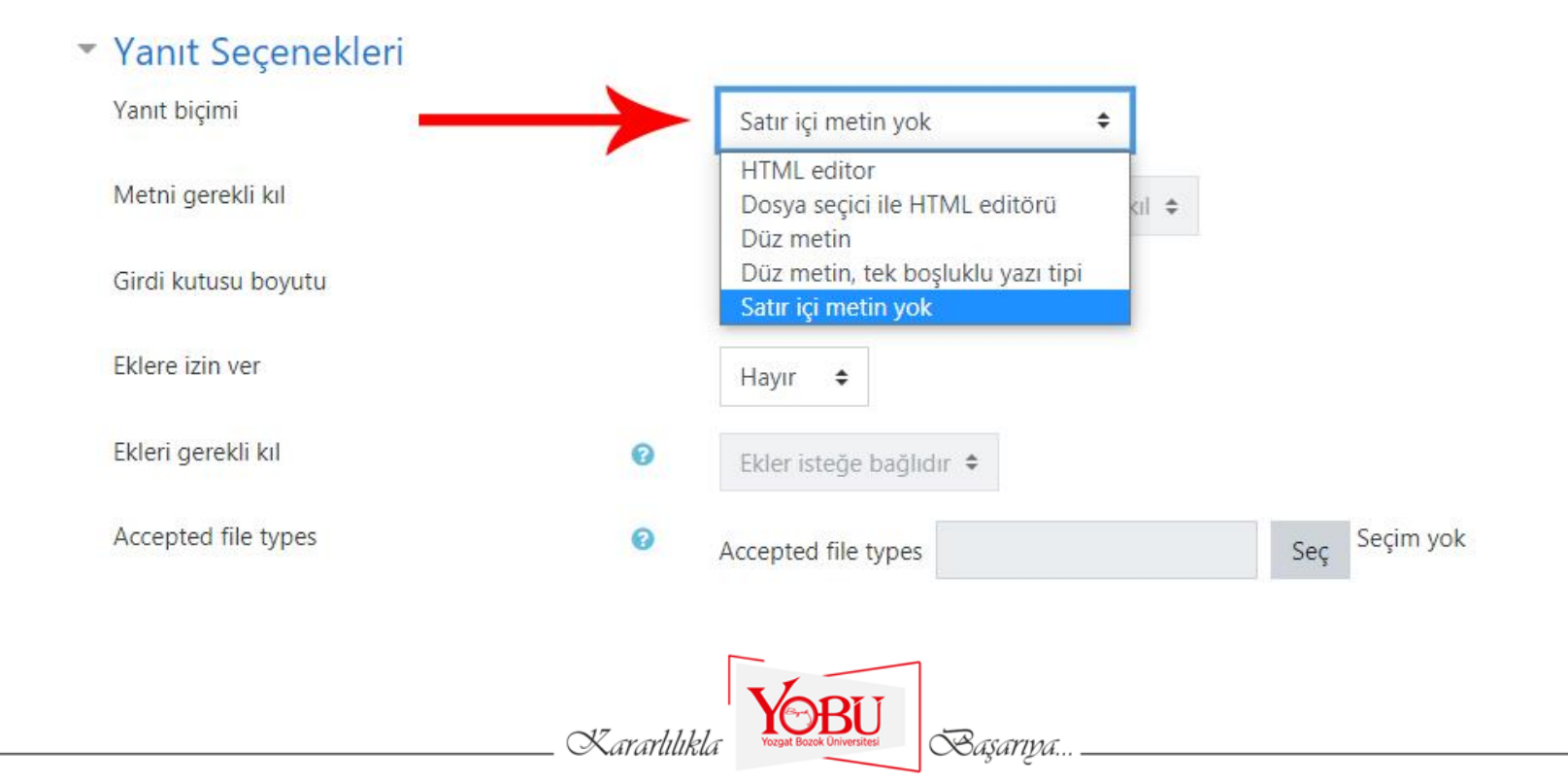

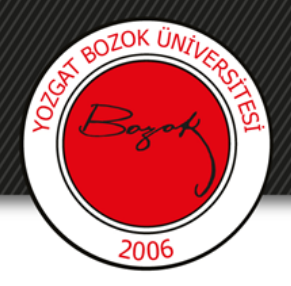

# Eklere izin ver sekmesinden en fazla kaç ek gönderilebileceği seçilir.

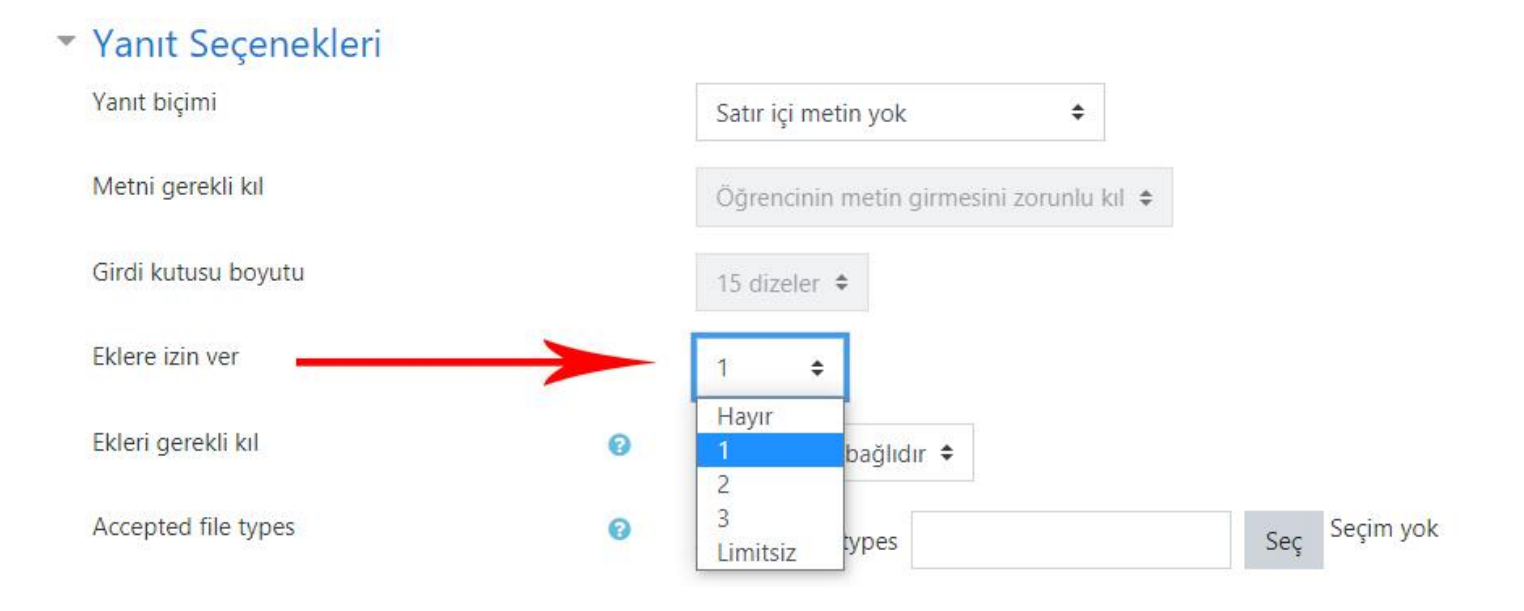

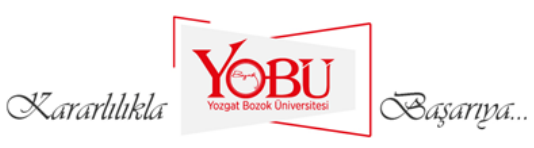

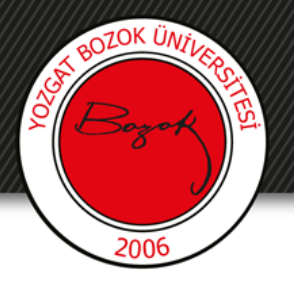

### Ekleri gerekli kıl sekmesinden gönderilmesi zorunlu olan ek sayısı seçilmelidir.

Yanıt Seçenekleri

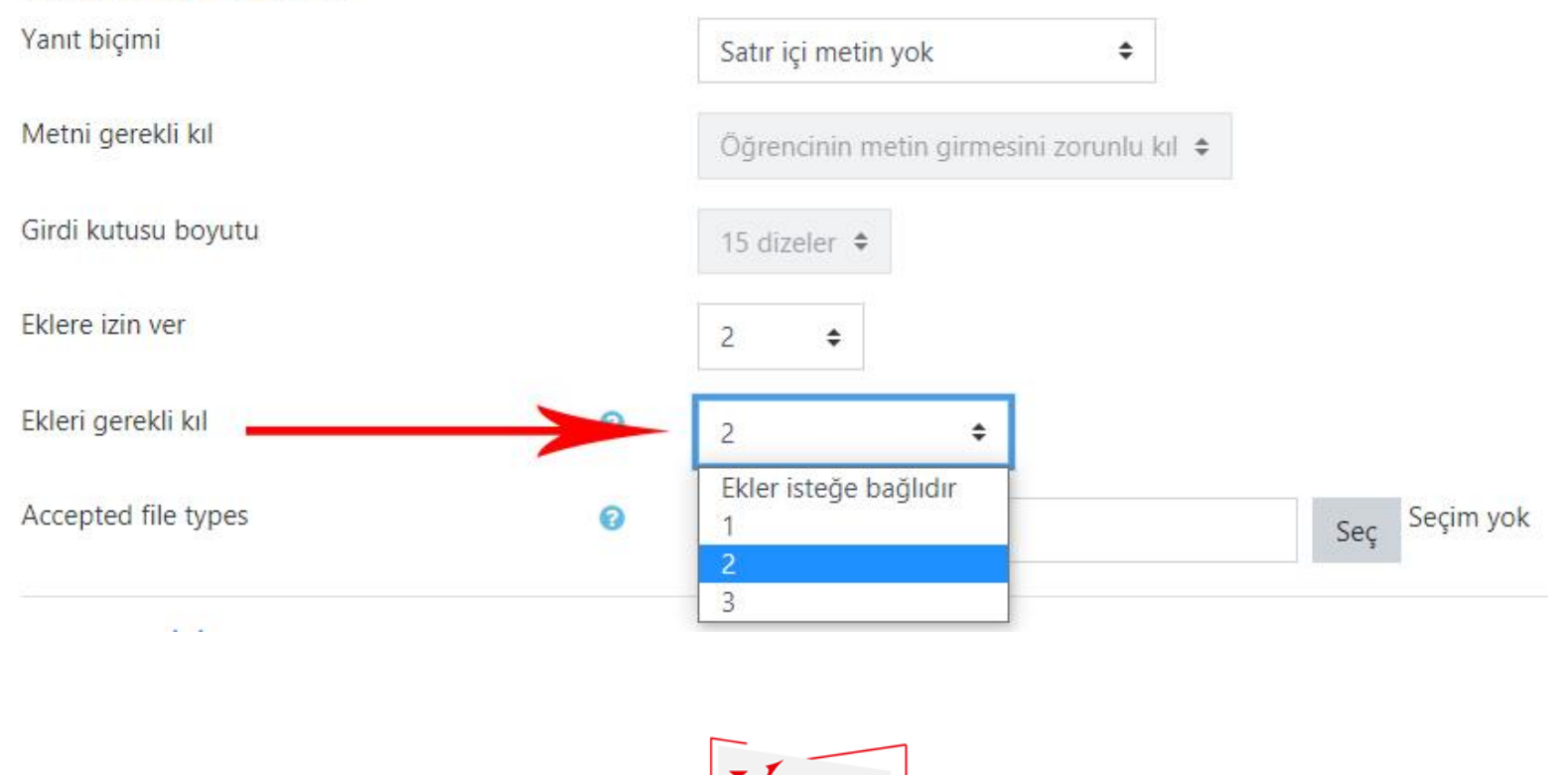

. Kararlılıkla

Başarıya...

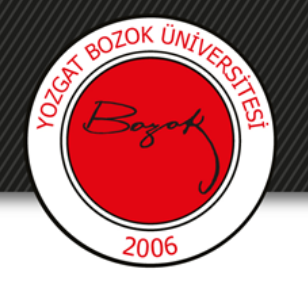

Gönderilmesi istenilen dosya türlerini seçmek için 'Seç'e basılır.

| Eklere izin ver     |   | 2 🗢                 |   |               |               |
|---------------------|---|---------------------|---|---------------|---------------|
| Ekleri gerekli kıl  | 0 | 2                   | ¢ |               |               |
| Accepted file types | 0 | Accepted file types |   | $\rightarrow$ | Seç Seçim yok |

| Accepted file types                                                                                                    | ×                                |
|----------------------------------------------------------------------------------------------------|----------------------------------|
| 🗆 Bütün dosya türleri                                                                                                    |                                  |
|                                                                                                    |                                  |
| Arşiv dosyaları .7z .bdoc .cdoc .ddoc .gtar .tgz .gz .gzip .hqx .rar .sit .                                                                   | tar .zip<br>Genişlet             |
| Arşiv dosyaları .7z .bdoc .cdoc .ddoc .gtar .tgz .gz .gzip .hqx .rar .sit : Döküman dosyaları .doc .docx .epub .gdoc .odt .ott .oth .pdf .rtf | tar .zip<br>Genişlet<br>Genişlet |

Açılan pencereden gönderilmesi istenilen dosya türleri seçilir.

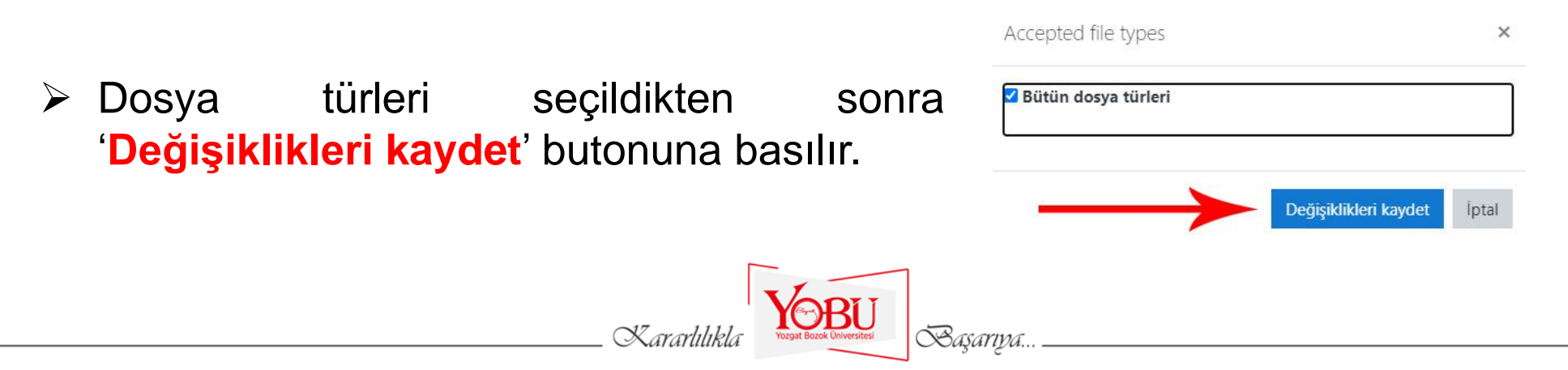

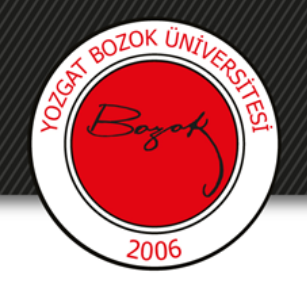

#### Yanıt şablonu ve Notlandırıcı bilgisi eklenebilir.

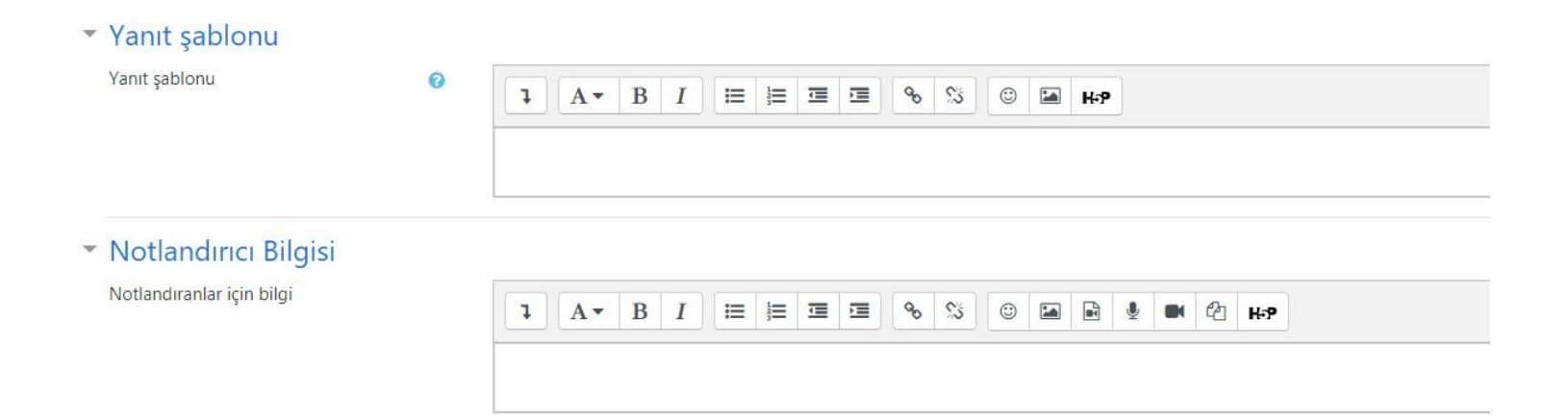

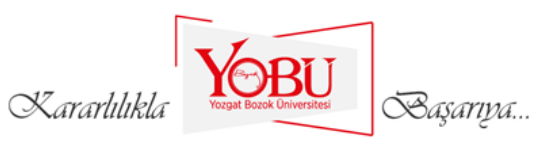

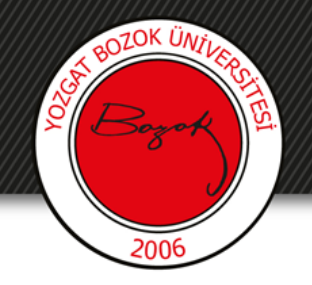

#### 'Değişiklikleri kaydet' butonuna tıklanarak soru kaydedilir.

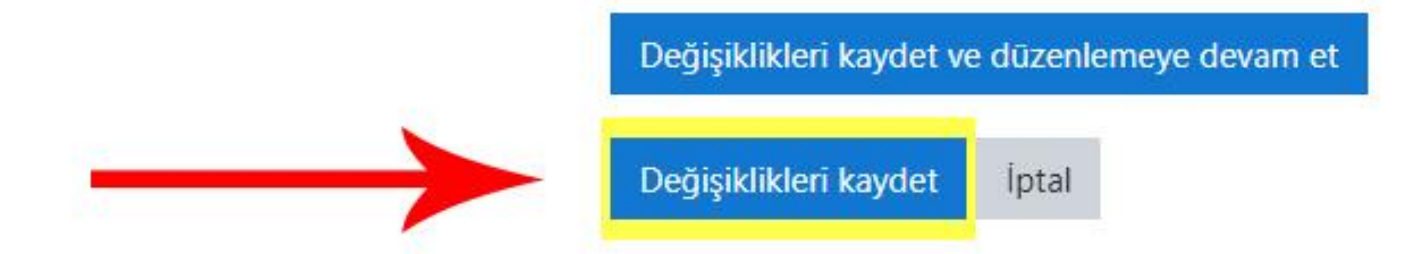

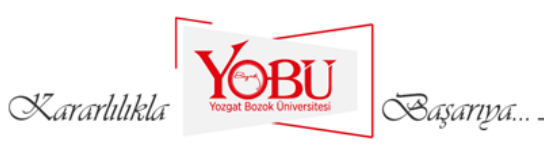